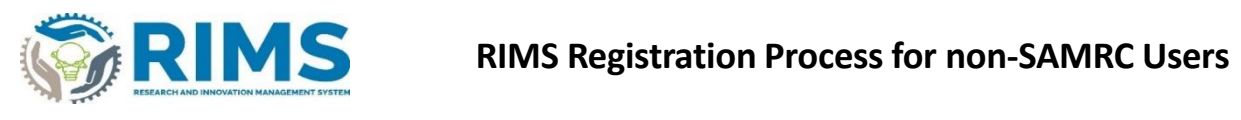

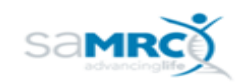

| 1 | environment. Live/Production<br>environment URL:<br>https://rims.samrc.ac.za<br>Click on "Login" at the top right of your<br>screen          |                                                                                                    | tps://rims.samrc.ac.za                                                                                                    |
|---|----------------------------------------------------------------------------------------------------|----------------------------------------------------------------------------------------------------|----------------------------------------------------------------------------------------------------|
| 3 | environment URL:<br><u>https://rims.samrc.ac.za</u><br>Click on "Login" at the top right of your<br>screen<br>Click and select the "External |                                                                                                    | Login Accessibility                                                                                                    |
| 3 | https://rims.samrc.ac.za<br>Click on "Login" at the top right of your<br>screen                                                              |                                                                                                    | Login Accessibility                                                                                                    |
| 3 | Click on "Login" at the top right of your<br>screen                                                                                          |                                                                                                    | Login Accessibility                                                                                                    |
| 3 | Click and select the "External                                                                                                    |                                                                                                    |                                                                                                    |
| 3 | Click and select the "External                                                                                                    |                                                                                                    |                                                                                                    |
| 3 | Account Login" ontion                                                                                                    | Welcome to RIMS@SAMRC                                                                                                    |                                                                                                    |
|   |                                                                                                    | Research & Innovation Management System                                                                                                    |                                                                                                    |
|   |                                                                                                    | SAMRC Account Login                                                                                                    |                                                                                                    |
|   |                                                                                                    |                                                                                                    |                                                                                                    |
|   |                                                                                                    | User name:                                                                                                    |                                                                                                    |
|   |                                                                                                    | Password:                                                                                                    |                                                                                                    |
|   |                                                                                                    |                                                                                                    |                                                                                                    |
|   |                                                                                                    | Login                                                                                                    |                                                                                                    |
|   |                                                                                                    | More:<br>External Account Login                                                                                                    |                                                                                                    |
| _ | Click "Registration"                                                                                                    | Welcome to RIMS@SAMRC                                                                                                    |                                                                                                    |
| 4 |                                                                                                    | Research & Innovation Management System                                                                                                    |                                                                                                    |
|   |                                                                                                    | External Account Login                                                                                                    |                                                                                                    |
|   |                                                                                                    | For support please click here                                                                                                    |                                                                                                    |
|   |                                                                                                    | User name:                                                                                                    |                                                                                                    |
|   |                                                                                                    | Password:                                                                                                    |                                                                                                    |
|   |                                                                                                    |                                                                                                    |                                                                                                    |
|   |                                                                                                    | Login                                                                                                    |                                                                                                    |
|   |                                                                                                    | More:                                                                                                    |                                                                                                    |
|   | The Registration form will be                                                                                                    | SAMRC Account Login   Forgot password   Research Portal Registration                                                                                                    |                                                                                                    |
| 5 | displayed on your screen.                                                                                                    | Registration Details                                                                                                    |                                                                                                    |
|   | <ul> <li>Read the POPIA and review<br/>process declarations.</li> </ul>                                                                      | POPIA statement<br>Protection of Personal Information Act (POPIA) As of the 1st of July 2020, the new Protection of Pers<br>ristic persons use, store and process data. The SAMRC as a responsible statutory science council con                                                                                                    | onal Information Act (POPIA) came into full effect. The legislation is designed to protect how all natural and ju<br>plies with POPIA. Information pertaining to the SAMRC's compliance is set out in its POPIA Privacy Notice. th                                                                                                    |
|   | <ul> <li>Complete the registration form by</li> </ul>                                                                                        | e details of which are available on the SAMRC's official website. The information is further available<br>users registering on the Research and Incovation Management System (RIMS). The personal inform<br>y intend applying for funding or may be registering to fulfill other specialized roles in the organizati                 | rom the SAMRC's Deputy Information Officers. The SAMRC receives personal information through prospective<br>tion requested on the registration form is necessary for the SAMRC to fully understand its RMS users who ma<br>on that require RIMS access. This information is shared with external funders and/or stakeholders where applic            |
|   | filling in the relevant fields and                                                                                                    | able, as well as the SAMRIC management for the purpose of successfully completing authorized busit<br>the SAMRIC undertakets to process the personal information grathered via the RMS registration proc<br>necessary and within the limitation and ambit of the original purpose for such registration. Therefore<br>scribed above. | ness processes. The SAMKL processes this personal information strictly in accordance with POPM. Specifically,<br>is so in the basis that (a) it is provided voluntarily and (b) the information will be processed only as far may be<br>i, by registering on RIMS you consent to your personal information being processed within the constraints de |
|   | marked by * following the hint                                                                                                    | In light of the POPIA statement above, I hereby consent to the use of my person                                                                                                    | al information for the purposes of being invited to participate in an SAMRC review                                                                                                    |
|   | text provided.                                                                                                    | process *<br>SANRC strives towards quality peer/panel reviews. Accordingly, the SANRC aims to create a databas<br>of potential candidates to invite to participate in its review processes relevant to their field of expert                                                                                                    | e of Researchers who are willing to serve as Reviewers/Panel Members. The SAMRC may use RIMS as a source<br>se. Should you be interested/not interested in being invited to participate in a review process please indicate                                                                                                    |
|   | If you are not registering in your<br>nersonal canacity nlease select                                                                        | your consent by responding to the following statement: I hereby consent to the use of my personal Yes No                                                                                                    | information for the purposes of being invited to participate in an SAMRC review process:                                                                                                    |
|   | the name of <b>your institution.</b> If                                                                                                    | Area(s) of Expertise<br>If you answered "Yes" to the consent question above, please provide an indication of your focus rese                                                                                                    | arch area(s)                                                                                                    |
|   | your institution does not appear                                                                                                    |                                                                                                    |                                                                                                    |
|   | SAMRC using the following                                                                                                    |                                                                                                    |                                                                                                    |
|   | email address:                                                                                                    | Highest Qualification(s)<br>If you answered 'Yes' to the consent question above, please list your highest qualification(s) or train                                                                                                    | ng, e.g. PhD, DPhil, MD, MBChB, BChD etc.                                                                                                    |
|   | rims.support@mrc.ac.za If you intend applying for a                                                                                          |                                                                                                    |                                                                                                    |
|   | SAMRC grant or are a current                                                                                                    |                                                                                                    |                                                                                                    |
|   | SAMRC grant holder, please                                                                                                    | Title * Select substation                                                                                                    |                                                                                                    |
|   | your South African ID number                                                                                                    | Family Name *                                                                                                    |                                                                                                    |
|   | (for South African citizens) or                                                                                                    | Initials *                                                                                                    |                                                                                                    |
|   | South African citizens).                                                                                                    | First Name(s) * Please re-enter first name                                                                                                    |                                                                                                    |
|   | <ul> <li>If you are registering to</li> </ul>                                                                                                | Last Name * Please re-enter family name                                                                                                    |                                                                                                    |
|   | a panel member in your                                                                                                    | Email *                                                                                                    |                                                                                                    |
|   | personal capacity, please select                                                                                                    | Provision of a valid email address is mandatory                                                                                                    |                                                                                                    |
|   | <ul> <li>"Review" as your institution.</li> <li>Proceed to submit your</li> </ul>                                                            | Ves No                                                                                                    |                                                                                                    |
|   | registration by selecting "Save".                                                                                                    | FOR SAMRC STAFF MEMBERS: This value is NOT REQUIRED. FOR NON-SAMRC STAFF MEMBERS: This is is<br>apacity, please select "Review" as your institution.) As a NON-SAMRC STAFF MEMBER, if you do not provime, please notify imisaport@mrc.ac.ac.                                                                                         | XANDATORY information. (If you are a REVIEWER or PANEL MEMBER who will be acting in your personal c<br>de your institution name, your registration will be rejected. If you are unable to select your institution na                                                                                                    |
|   | <ul> <li>Please note that no duplicate</li> <li>registrations will be acconted on</li> </ul>                                                 |                                                                                                    |                                                                                                    |
|   | the system.                                                                                                    | Comprenensive information about the institution of the registrant Le. Name, Adure                                                                                                    | s, racury ann/or department, exc                                                                                                    |
|   |                                                                                                    |                                                                                                    |                                                                                                    |
|   |                                                                                                    |                                                                                                    |                                                                                                    |
|   |                                                                                                    | Reason for registration *<br>Please provide an indication of why you require access to the RIMS system. If you wish to apply for a g                                                                                                    | ant, it is MANDATORY that you provide the name of the grant and the closing date for applications.                                                                                                    |
|   |                                                                                                    |                                                                                                    |                                                                                                    |
|   |                                                                                                    | Employee Number                                                                                                    |                                                                                                    |
|   |                                                                                                    | FOR SAMRC STAFF MEMBERS ONLY                                                                                                    |                                                                                                    |
|   |                                                                                                    | FOR SAMRC STAFF MEMBERS ONLY: Please provide your login name that you use to log in to the SAM                                                                                                    | RC network                                                                                                    |
|   |                                                                                                    | If you intend applying for a SAMRC grant, or are a current SAMRC grant holder, please provide this infi<br>Male OFemale Date of Birth                                                                                                    | rmation                                                                                                    |
|   |                                                                                                    | If you intend applying for a SAMRC grant or are a current SAMRC grant holder, please provide this infi                                                                                                    | rmation                                                                                                    |
|   |                                                                                                    | If you intend apopying for a SAMRC grant, or are a current SAMRC grant holder, please provide this infi<br>Select Population Group<br>SAID Number or Permanent Resident Number                                                                                                    | rmation                                                                                                    |
|   |                                                                                                    | If you intend applying for a SAMIRC grant, or are a current SAMIRC grant holden This is a required value                                                                                                    | i f you selected "Yes' above                                                                                                    |
|   |                                                                                                    | If you intend applying for a SAMRC grant or are a current SAMRC grant holden. This is a required value                                                                                                    | for non-South African applicants                                                                                                    |
|   |                                                                                                    | If you intend applying for a SAMRC grant, or are a current SAMRC grant holder, this is MANDATORY infor                                                                                                    | nation: PLEASE CHECK THAT A VALUE APPEARS IN THIS TEXT BOX BEFORE SAVING THIS FORM.                                                                                                    |
|   |                                                                                                    |                                                                                                    | Cancel Save                                                                                                    |
|   |                                                                                                    |                                                                                                    | ©2024 CLARIVATE                                                                                                    |
|   |                                                                                                    |                                                                                                    |                                                                                                    |
| 6 | A message indicating that your                                                                                                    | 4                                                                                                    |                                                                                                    |
| 0 | accepted will be displayed on the                                                                                                    | Thank you for your registration. You will receive on                                                                                                    | email containing all necessary information                                                                                                    |
|   | screen                                                                                                    | once your registration has                                                                                                    | been approved.                                                                                                    |
|   |                                                                                                    | Login   Researd                                                                                                    | ar Fultal                                                                                                    |
|   |                                                                                                    | rims.support@mrc.ac.za                                                                                                    | Converis 6.14.0                                                                                                    |
|   |                                                                                                    |                                                                                                    |                                                                                                    |
|   |                                                                                                    | all a state the state of the second                                                                                                    |                                                                                                    |
| 7 | Your Registration application will be taken                                                                                                  | through an internal MRC process.                                                                                                    |                                                                                                    |
| 7 | Your Registration application will be taken<br>If approved, you will receive 2 email notifi<br>An email with your user id for the RIM        | through an internal MRC process.<br>cations:<br>IS system                                                                                                    |                                                                                                    |

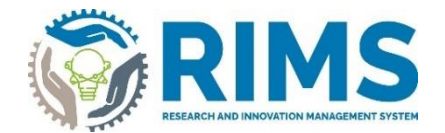

If you require assistance or additional support, please send an email to rims.support@mrc.ac.za